# Installation F-SECURE Serveurs

### 1. Avertissements

Avant toutes manipulations sur vos Serveurs, pensez à faire une sauvegarde de celui-ci. En aucun cas, le Service Informatique de l'APF ne pourra être tenu pour responsable en cas de dysfonctionnement dû à l'installation ou désinstallation ou modification de l'Agent F-SECURE Serveur.

## 2. Téléchargement

Le fichier d'installation est disponible sur le serveur SFTP du SiAPF. Consultez la procédure :

https://documentation.apf.asso.fr/\_media/reseau/Nouvel accès SFTP deploiement.pdf

Dans la mesure du possible, un renommage du serveur est souhaitable. Veuillez télécharger et lire « Plan de nommage informatique.pdf » disponibles sur le site.

Dans le répertoire Serveurs, deux Package sont disponibles :

|                                    | ?                                                                | Bretagne                                                                                                    |
|------------------------------------|------------------------------------------------------------------|----------------------------------------------------------------------------------------------------|
|                                    | ?                                                                | Centre                                                                                                    |
|                                    | ?                                                                | Corse                                                                                                    |
|                                    | ?                                                                | lle-de-France                                                                                                    |
| lom d                              | e fichier                                                        |                                                                                                    |
| Nom d<br><br>Insta<br>Sinsta       | e fichier<br>all FSecur<br>s-11.01.15                            | e sur serveurs.pdf<br>7-ServeurTSE.msi                                                                              |
| Nom d<br><br>Insta<br>fses<br>Plar | e fichier<br>all FSecur<br>s-11.01.15<br>o de nomi               | e sur serveurs.pdf<br><mark>57-ServeurTSE.msi</mark><br>mage informatique.pdf                                       |
| lom d<br>Inst<br>fses<br>Plar      | e fichier<br>all FSecur<br>s-11.01.15<br>i de nomi<br>-11.01.157 | e sur serveurs.pdf<br><mark>67-ServeurTSE.msi</mark><br>mage informatique.pdf<br>7 <mark>-ServeurHorsTSE.msi</mark> |

Le package fsess-11.01.157-ServeurTSE.msi ne doit être utilisé que pour les serveurs TSE/Citrix, Exchange ou SharePoint.

# 3. Installation

Le processus d'installation est le même pour les 2 packages :

| 閿 | F-Secure Server Security 11.01 Setup                                                                                                    |
|---|----------------------------------------------------------------------------------------------------|
|   | Welcome to the F-Secure<br>Server Security 11.01 Setup<br>Wizard                                                                                                    |
|   | The Setup Wizard will allow you to change the way F-Secure<br>Server Security 11.01 features are installed on your<br>computer or even to remove F-Secure Server Security 11.01<br>from your computer. Click Next to continue or Cancel to exit<br>the Setup Wizard. |
|   | < Back Next > Cancel                                                                                                    |

| eady to Install                                                                 | 6                                                                             |
|---------------------------------------------------------------------------------|-------------------------------------------------------------------------------|
| The Setup Wizard is ready to begin                                              | the Typical installation                                                      |
| Click Install to begin the installation installation settings, click Back. Clic | . If you want to review or change any of your<br>k Cancel to exit the wizard. |
|                                                                                 |                                                                               |
|                                                                                 |                                                                               |
|                                                                                 |                                                                               |
|                                                                                 |                                                                               |
|                                                                                 |                                                                               |
|                                                                                 |                                                                               |

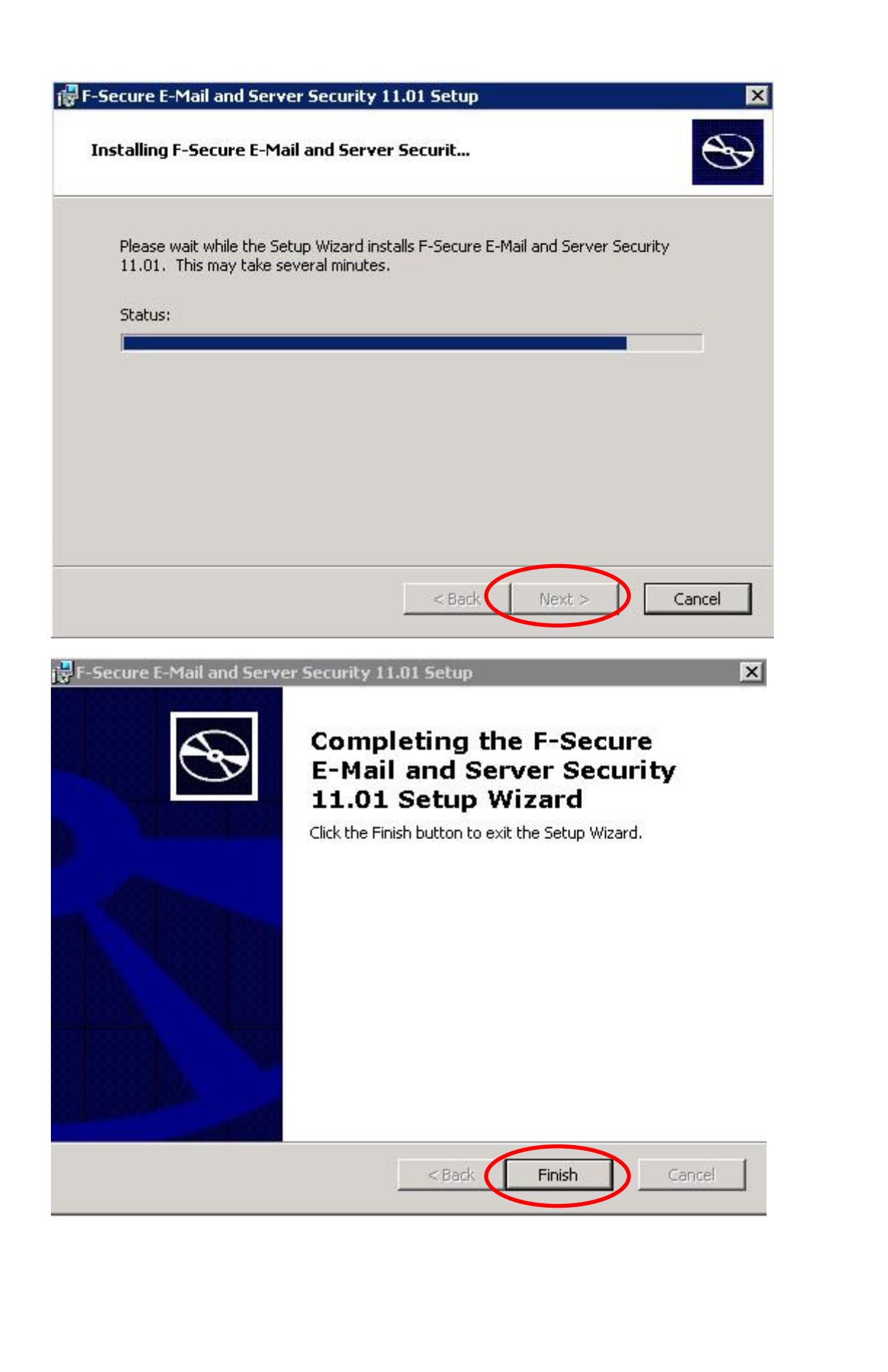

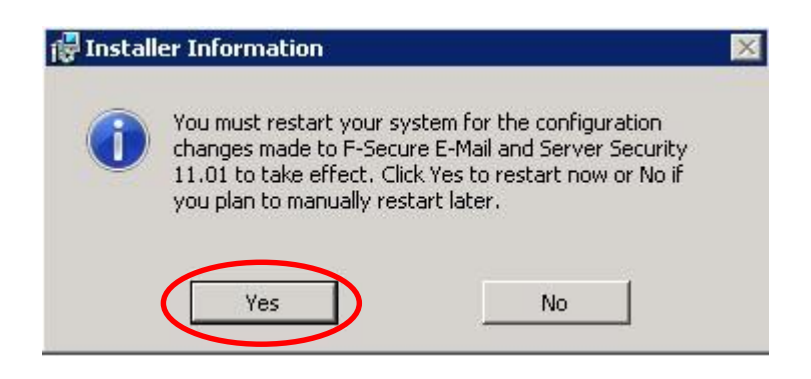

## 4. Vérifications

Lancez la console Web F-Secure

Console Web F-Secure E-mail and Server Security

Il vous sera demandé un identifiant Utilisateur :

Saisir un compte administrateur du serveur ou de l'AD.

| Console Web F-Secure |                                                                                                    |                                                       | <u>6</u> • 🖻       | • 🖃 👼 • Page •            | Sécurité • | Outils + |
|----------------------|----------------------------------------------------------------------------------------------------|-------------------------------------------------------|--------------------|---------------------------|------------|----------|
|                      | F-Secure.                                                                                                    |                                                       | The second         |                           |            |          |
|                      | Identifiant de l'utili:<br>Veuillez entrer votre nom o<br>console de gestion.<br>Nom de l'utilisateur :<br>Mot de passe : | sateur<br>d'utilisateur et votre mo<br>apfityefournet | t de passe pour vo | Aide<br>us connecter à la |            |          |
|                      | Protection by F-Secure                                                                                                    | 1                                                     | (                  | Connexion                 | ļ          |          |
|                      |                                                                                                    |                                                       |                    |                           |            |          |

Dans l'onglet résumé, sélectionnez le journal des mises à jour automatiques.

| F-Secure.                                                                           | Mise en route Résume Services                                                                     | E                                                 | -MAIL AN                                        | ID SERVER SECURITY                                                                                               |
|-------------------------------------------------------------------------------------|---------------------------------------------------------------------------------------------------|---------------------------------------------------|-------------------------------------------------|----------------------------------------------------------------------------------------------------|
| Accueil                                                                             | Résumé                                                                                            |                                                   |                                                 | Raffraichir 🔞 Aide                                                                                               |
| DeepGuard                                                                           | Protection du serveur                                                                             |                                                   |                                                 | 🔅 Tâches d'analyse                                                                                               |
| Protection de la navigation<br>Analyse manuelle<br>Analyse planifiée<br>Quarantaine | <ul> <li>Analyse en temps réel</li> <li>DeepGuard</li> <li>Protection de la navigation</li> </ul> | Activé<br>Activé (surveillance avancée)<br>Activé | Configuration<br>Configuration<br>Configuration | Analyser des fichiers sur le serveur                                                                             |
| Requête<br>Mises à jour automatiques<br>Communications<br>Général                   | Mises à jour automatiques Ø Mises à jour automatiques                                             | Activé                                            | Configuration                                   | Taches de mise en<br>quarantaine <u>Trouver un fichier mis en</u><br><u>quarantaine</u>                          |
| Administration<br>Confidentialité                                                   |                                                                                                   |                                                   | (                                               | <ul> <li>Affichage du journal F-Secure</li> <li>Afficher le journal des mises à<br/>jour automatiques</li> </ul> |

Vérifiez qu'il existe au moins une ligne de connexion vers la console FSecure de l'APF. Exemple :

| [ 5580]Thu Apr 07 17:03:19 2016(2) | : Update check completed successfully. No updates are available.                  |
|------------------------------------|-----------------------------------------------------------------------------------|
| [ 5580]Thu Apr 07 17:13:19 2016(2) | : Connecting to http://fsecure.apf.asso.fr:10080 (no BW proxy, no HTTP proxy)     |
| [ 5580]Thu Apr 07 17:13:19 2016(2) | : Update check completed successfully. No updates are available.                  |
| [ 5580]Thu Apr 07 17:23:19 2016(2) | : Connecting to http://fsecure.apf.asso.fr:10080 (no BW proxy, no HTTP proxy)     |
| [ 6820]Thu Apr 07 17:23:25 2016(3) | : Database 'hydrawin' version '1460039272' db_size '13985032', free '35960131584' |

#### 5. Informer le Service Informatique de l'APF

A partir d'un invite de commande DOS <u>ADMIN</u>, exécutez l'outil FSMAUtil.exe à partir du répertoire « c:\Program Files (x86)\F-Secure\Common\ » :

C:\Program Files (x86)\F-Secure\Common>FSMAUtil.exe showuid Identity type=SMBIOSGUID, value=OC9D3B42-4349-D041-1F4E-5B2BC45206A9 C:\Program Files (x86)\F-Secure\Common>\_

Notez la valeur surlignée en jaune.

Validation

Une fois l'installation effectuée et vérifiée, contactez le Service Informatique de l'APF pour valider l'installation.

Merci de communiquer le nom du serveur, et le numéro d'ID vu au point précédemment.